9 変更届出

9-1 埼玉県事業者申請ポータルへのアクセス

埼玉県事業者申請ポータルにアクセスし、ログインをしてください。

URL : https://saitamapref.service-now.com/csm

### ①「難病指定医」をクリックしてください。

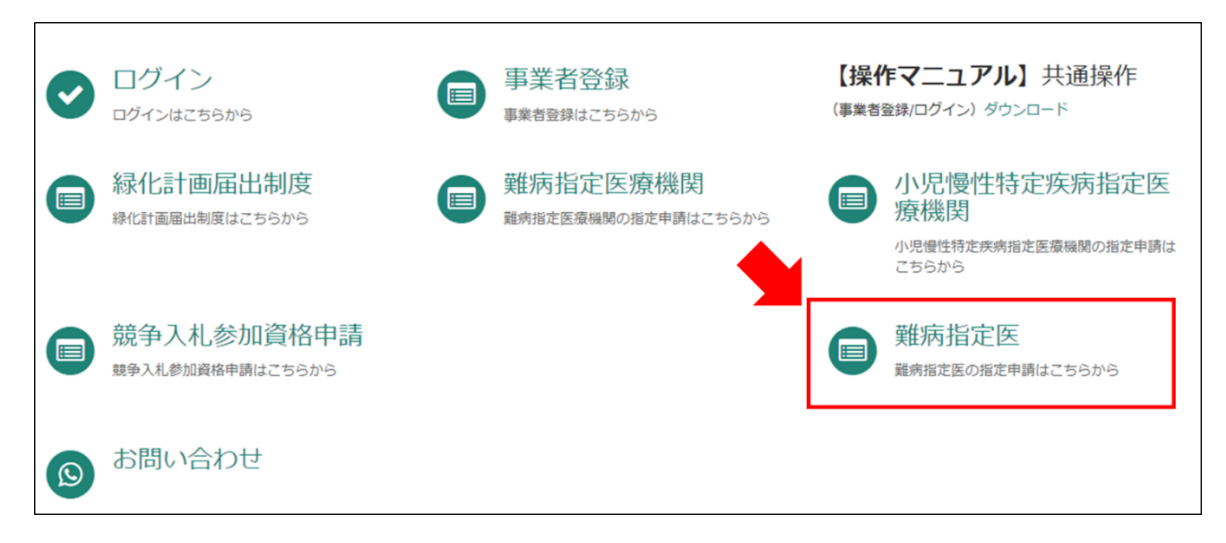

②「(難病)指定医-変更届出-」をクリックしてください。

| 難病)指定医-新規申請-<br><sup>離病指定医の指定新規申請</sup>  | (難病)指定医-更新申請-<br>難病指定医の指定更新申請 | (難病)指定医-変更届出-<br>難病指定医の指定変更届出 |
|------------------------------------------|-------------------------------|-------------------------------|
|                                          |                               |                               |
| 洋細を表示                                    | 詳細を表示                         | 詳細を表示                         |
| (難病)指定医-辞退申出-<br><sup>難病指定医の指定辞退申出</sup> |                               |                               |
|                                          |                               |                               |
| 送細を実一                                    |                               |                               |

9-2 変更内容の入力

【初めて事業者申請ポータルから手続を実施する医師の場合】

画面の案内に従い、申請内容を入力してください。

①「登録済み指定医氏名」は、医師の氏名の変更届出を行う場合、変更前の指定医氏名を入

## 力してください。

②「医籍登録番号」、「指定医番号」に誤りが無いようにご注意ください。

| *登録済み指定医氏名                                             |   |
|--------------------------------------------------------|---|
| テスト 太郎                                                 | ] |
| * 医籍登録番号 3                                             |   |
| 6桁で入力してください。 ★ ご自身の医籍登録番号が5桁以下の場合、先頭から0を付加して6桁としてください。 |   |
| 123333                                                 | ] |
| *難病指定医_指定医番号 🚱                                         |   |
| 発行済み指定書の指定医番号をご入力ください。 🗙                               |   |
| 115111111                                              | ] |

③各項目名の下に、「〇〇を変更」というチェックボックスがあります。変更する項目のチ ェックボックスをクリックし、変更後の情報を入力してください。

| 変更後の情報を入力し終えたら、 | 「送信」をクリックしてく | ださい。 |
|-----------------|--------------|------|
|-----------------|--------------|------|

| 勤務先医療機関情報<br>2 勤務先医療機関情報を変更                           | 「「一時保存に追加」 |
|-------------------------------------------------------|------------|
| "医療機関石 ♥<br>「勤務先医療機関」とは、「主と」,て指定難處の診断を行う医療機関」を指します。 ★ | 送信         |
|                                                       |            |
| 変更後 医療機關名称                                            |            |
| *郵便番号                                                 |            |
| 000-0000                                              |            |
| *所在地 🛛                                                |            |
| 「埼玉県」から入力してください。 🗙                                    |            |
| 埼玉県変更テスト                                              |            |

※勤務先医療機関の変更は、埼玉県内の医療機関から埼玉県内の医療機関(さいたま市を除く)への変更のみ、変更届出で受け付けます。

埼玉県内から埼玉県外(さいたま市を含む)への勤務先医療機関の変更は、辞退申出を行っ てください。

### 【過去に事業者申請ポータルから手続を実施した医師の場合】

①「登録済み医師情報をコピー」を選択し、過去に申請した医師名をクリックしてください。
過去に登録している情報が自動入力されます。

|       |          |       | - |
|-------|----------|-------|---|
|       |          |       | ٩ |
| 23333 | 指定医 新規申課 | 「 テスト |   |
| 98908 | 更新テスト    |       |   |
|       |          |       |   |

※自動入力された際、<mark>「登録済み指定医氏名」、「医籍登録番号」、「指定医番号」は編集しない</mark> <mark>でください。</mark>

| *登録済み指定医氏名                                              |
|---------------------------------------------------------|
| テスト 太郎                                                  |
| * 医籍登録番号 🕢                                              |
| 6桁で入力してください。<br>ご自身の医籍登録番号が5桁以下の場合、先頭から0を付加して6桁としてください。 |
| 123333                                                  |
| *難病指定医_指定医番号 🕄                                          |
| 発行済み指定書の指定医番号をご入力ください。 🗙                                |
| 115111111                                               |

②各項目名の下に、「○○を変更」というチェックボックスがあります。変更する項目のチェックボックスをクリックし、変更後の情報を入力してください。

変更後の情報を入力し終えたら、「送信」をクリックしてください。

| 勤務先医療機関情報<br>▼ 勤務先医療機関情報を変更<br>* 医審婚期名   | 「「」」「「「「」」」「「」」」「「」」」 |
|------------------------------------------|-----------------------|
| 「勤務先医療機関」とは、「主として指定離病の診断を行う医療機関」を指します。 ★ | 送信                    |
| 変更後 医療機関名称                               |                       |
| * 彰便番号                                   |                       |
| 000-0000                                 |                       |
| *所在地 📀                                   |                       |
| 「埼玉県」から入力してください。 🗙                       |                       |
| 埼玉県変更テスト                                 |                       |

9-3 届出から受付完了まで

①「申請を実施します。」という画面が表示されますので、「送信」をクリックしてください。

| 申請を実施します。 |    | ×        |
|-----------|----|----------|
| 申請元 ❸     | Ψ. | •        |
|           |    | キャンセル 送信 |

②申請後、受付完了を通知するメールが届きます。

| 難病指定医の(難病)指定医-変更届出-を受け付けました。<br>内容確認後、結果を通知します。                                                                                                    |
|----------------------------------------------------------------------------------------------------|
| 受付番号:CS0020732<br>受付日時:2023-12-05 16:14:03<br>事業者名:指定医テスト事業者<br>医籍登録番号:123333<br>指定医番号:11S2800016<br>指定医氏名:指定医 変更テスト<br>指定難病の診断を行う医療機関名称:埼玉テスト病院<br>指定難病の診断を行う医療機関所在地:埼玉県上尾市テスト |
| <u>リンク</u><br>※このメールアドレスは送信専用のため、返信いただいてもお答えできません。ご了承ください。                                                                                                    |
|                                                                                                    |

9-4 指定書交付

①申請が承認され指定書が交付されると、通知メールが届きます。

「リンク」をクリックすると、ログイン画面に移動します。ユーザー名とパスワードを入力 し、ログインしてください。

提出頂いておりました(難病)指定医-変更届出-(申請番号:CS0020732)を受理いたしました。 指定書、及び、コメントの確認をお願いします。

更新申請、変更届出、辞退申出の際は、「登録済み医師情報をコピー」にて医籍登録番号をご指定ください。

<u>リンク</u>

※過去の申請に指定書が添付されている場合、必ずダウンロードして保管してください。 ※このメールアドレスは送信専用のため、返信いただいてもお答えできません。ご了承ください。

②県から添付された pdf をクリックし、ダウンロードしてください。

| 難病指定医の指定変更届出                                                                                |    |
|---------------------------------------------------------------------------------------------|----|
| (受入検証)疾病対策課担当者<br>2023-12-05 16:20:01 ・追加コメント<br>指定書を交付します。                                 |    |
| (受入検証)疾病対策課 担当者<br><sup>2023-12-05 16:19:54</sup><br><b>埼玉県提示資料_テスト用 指定書.pdf</b><br>40.3 KB | >( |

# 11 コメント機能

11-1 通知メールからコメント内容を確認する

申請内容に不備があった場合、県からシステム内のチャットにより、確認の連絡を行います ので、システムにログインし、訂正内容を返信してください。

①県からのチャットが送信されると、その旨を通知するメールが届きます。

「リンク」をクリックすると、ログイン画面に移動します。ユーザー名とパスワードを入力 し、ログインしてください。

あなたの申請(申請番号:CS0020719)にコメントが追加されました。 下記のリンクにアクセスし、内容をご確認ください。

リンク

※このメールアドレスは送信専用のため、返信いただいてもお答えできません。ご了承ください。

②ログインをすると、県からのコメントを確認する画面に移動します。

画面右側が申請者から県へのコメント、画面左側が県から申請者へのコメントとなります。

| 難病指定医の指定新規申請                                                 | Ø  |
|--------------------------------------------------------------|----|
| ここにメッセージを入力してください                                            | 送信 |
| (受入検証)疾病対策課担当者<br>2023-12-06 09:43:42 ・道加コメント                | 担  |
| ご入力された医療機関の所在地情報に誤りがありま<br>す。正しい医療機関の所在地を教えていただけますで<br>しょうか。 |    |
| 埼玉県<br>2023-12-06 09:41:18                                   | Ă  |
| テスト用 医師免許証. <b>pdf</b><br>42.7 KB                            |    |

③コメント内容を確認し、「ここにメッセージを入力してください。」と書かれた箇所をクリ ックし、訂正情報を入力し、「送信」をクリックしてください。

| 難病指定医の指定新規申請                                                 |   | Ø  |
|--------------------------------------------------------------|---|----|
| 医療機関の所在地は~となります。                                             |   | 送信 |
| (受入検証)疾病対策課担当者<br>2023-12-06 09:43:42 ・追加コメント                | 担 |    |
| ご入力された医療機関の所在地情報に誤りがありま<br>す。正しい医療機関の所在地を教えていただけますで<br>しょうか。 |   |    |
| 埼玉県<br>2023-12-06 09:41:18                                   | A |    |
| テスト用 医師免許証 <b>.pdf</b><br>42.7 KB                            |   |    |

### 11-2 メールを削除してしまった場合などのコメント確認方法

①埼玉県事業者申請ポータルにログインし、画面右上に表示される「過去の申請」をクリッ クしてください。

|                               |                               |                               | 過去の申請 一時保 |
|-------------------------------|-------------------------------|-------------------------------|-----------|
|                               |                               |                               |           |
| 難病指定医                         |                               |                               |           |
| (難病)指定医-新規申請-<br>難病指定医の指定新規申請 | (難病)指定医-更新申請-<br>離病指定医の指定更新申請 | (難病)指定医-変更屈出-<br>離病指定医の指定変更届出 |           |
| 詳細を表示                         | 詳細を表示                         | 詳細を表示                         |           |
| (難病)指定医-辞退申出-<br>難病指定医の指定辞退申出 |                               |                               |           |
| 詳細を表示                         |                               |                               |           |

### ②過去に申請した履歴が表示されますので、該当するものをクリックしてください。

| 過去の申請      | 申請        | 申請              |      |      |        |                     | キーワード検索 Q           |  |
|------------|-----------|-----------------|------|------|--------|---------------------|---------------------|--|
| すべての申請     | 番号        | 概要説明            | 事業者  | 申請者  | ステータス  | オープン                | 更新日時 🗸              |  |
| アクションが必要です | CS0001631 | 難病指定医療機関の指定新規申請 | 埼玉県庁 | 埼玉太郎 | 新規     | 2022-05-11 14:21:34 | 2022-05-11 14:30:02 |  |
| 自分の申請      | CS0001625 | 難病指定医療機関の指定新規申請 | 埼玉県庁 | 埼玉太郎 | 新規     | 2022-04-18 15:10:00 | 2022-04-18 15:10:34 |  |
| 自分の要求      | CS0001620 | 難病指定医療機関の指定更新申請 | 埼玉県庁 | 埼玉太郎 | クローズ済み | 2022-04-14 15:53:15 | 2022-04-15 11:03:19 |  |
|            | CS0001619 | 難病指定医療機関の指定新規申請 | 埼玉県庁 | 埼玉太郎 | クローズ済み | 2022-04-14 15:19:38 | 2022-04-14 15:58:42 |  |